# EezBotFun 4键无线版本 使用说明书

V1.0

Alan Yang

03/06/25

深圳市智讯易达科技有限公司

版权所有

# **Table of Contents**

| 1 设备概览             | 3 |
|--------------------|---|
| 2 使用说明             | 3 |
| 2.1 连接到电脑          |   |
| 2.2 配置快捷键          | 4 |
| 2.3 开启无线(仅适用于无线版本) | 5 |
| 2.4 使用快捷键          | 5 |
| 2.5 切换布局           | 6 |
| 2.6 USB 副屏功能       | 6 |
| 3 如何自定义图标          | 6 |
| 4 开关机              | 8 |
| 5 充电               | 8 |
| 5 有线和无线模式          | 8 |
|                    |   |

# 1 设备概览

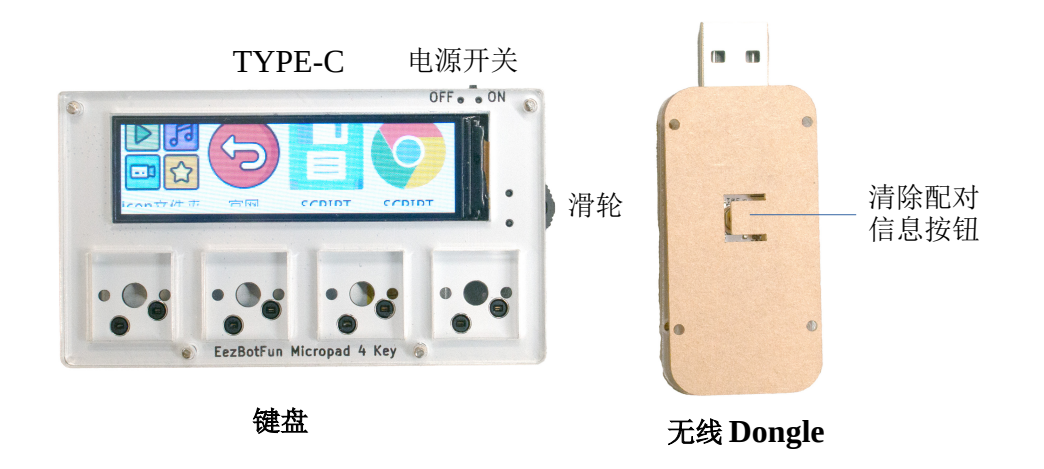

如上图所示,键盘顶部依次为Type-C USB数据线插口和电源开关(往右为开),右边为切换布局滚轮(上下滑动可以切换布局,按下则切换到USB副屏),下方为4个支持热插拔(Hot-swap)的凯华轴座。 右边为无线Dongle(购买无线版本才有),可插入电脑USB TYPE-A口进行 2.4G 无线通讯。

2 使用说明

2.1 连接到电脑

将 type-c 接口数据线两端分别插入设备和电脑 USB 口,电脑将会自动识别设备。 以 windows 电脑为例,您可以在系统设备菜单中看到名称为 EezBotFun 的键盘设 备,如下图:

| $\leftarrow$ Settings        |                                 |  |
|------------------------------|---------------------------------|--|
| 命 Home                       | Bluetooth & other devices       |  |
| Find a setting $\wp$         | + Add Bluetooth or other device |  |
| Devices                      |                                 |  |
| En Bluetooth & other devices | Mouse, keyboard, & pen          |  |
| 品 Printers & scanners        | EezBotFun MicroPad              |  |
| () Mouse                     | USB Receiver                    |  |
| 📟 Typing                     |                                 |  |
|                              | A 1*                            |  |

如果没有显示,请检查USB电缆是否具备数据传输功能(有些USB电缆只具备充电功能而没有数据传输功能)。

EezBotFun Micropad 支持Windows、Linux 和 Mac 操作系统,并且无需安装任何驱动。

### 2.2 配置快捷键

可以通过以下两种方式配置键盘:

- 通过浏览器即可配置, Chrome、Microsoft Edge 和 Safari 均可。
  官方配置网址: <u>https://www.itsmartreach.com/eezbotfun/</u> <u>index\_cn.html</u>
- 2. 通过电脑客户端配置,目前只支持 Windows 操作系统。

客户端下载地址: <u>https://www.itsmartreach.com/dl/</u> <u>EezBotFunApp.rar</u>

下载后解压,直接运行 EezBotFun Config.exe 即可,注意需要 管理员权限运行。

使用 APP 的情况下, windows 7 需要安装驱动, 驱动下载地址: <u>https://www.itsmartreach.com/dl/eezbotfun.inf</u>

注意配置键盘时需要通过 USB 数据线连接键盘, 暂不支持通过无线方 式配置键盘。

#### 2.3 开启无线(仅适用于无线版本)

长按键盘滑轮可进入设置页面,在设置页面滑动滑轮可以开启/关闭无 线功能。

使用无线功能时,需要将随机附带的无线 Dongle 插入电脑 USB 口,电脑会自动识别,无需安装驱动。(无线版本才会有无线 Dongle)

键盘和无线 Dongle 会自动配对(同一房间内),当配置 APP 里显示 USB Dongle 的 ID 和键盘 ID 一致时,表示配对成功。

当需要清除配对信息时,可以长按无线 Dongle 上的按钮 5 秒,白色指示灯闪烁 3 次,表示清除成功。

#### 2.4 使用快捷键

每个快捷键对应的配置会显示在按键上方的屏幕上,所以您可以很方 便的知道每个按键对应的定义。 显示标题和图标都可以任意配置,建议通过配置客户端配置更方便快 捷。

按下键盘上按键后,键盘会顺序执行您配置的键鼠动作。

#### 2.5 切换布局

滑动滚轮即可切换不同布局(Profile),屏幕下方会同步更新当前布 局序号和对应按键定义。

您也可以配置按下某按键执行切换布局操作。

#### 2.6 USB 副屏功能

按下右方滚轮,屏幕会切换到显示电脑状态,再次按下会切换回按键 定义显示。

副屏功能目前只支持 windows 系统,且需要在电脑端运行客户端程序,该程序您可以在官网下载。

客户端下载地址: <u>https://www.itsmartreach.com/dl/</u> <u>EezBotFunApp.rar</u>

## 3 如何自定义图标

有两种方式配置按键显示图标:

1. 通过客户端配置(推荐)

| EezBotFun客户端 |                                         |                          | - 🗆 X           |
|--------------|-----------------------------------------|--------------------------|-----------------|
| 第一步:选择布局和按键  | 第二步:配置按键显示文字和动作                         |                          |                 |
| 按键布局 3 🗸 这   | 按键显示文字 工作文件夹 选择图标文件 天子                  |                          | â               |
| 👈 🖬 🕅 Aì     | 按键动作序列                                  | 访问网址                     | 启动程序            |
|              | 动作 参数                                   |                          |                 |
| Ps Pr 🧾 🐣    |                                         | 打开文件夹                    | <b></b><br>輸入文字 |
| 1 2 3 4      |                                         | 0                        | N/z             |
| 5 6 7 8      |                                         | Ctrol 0<br>组合键           | 等待              |
| 串口 固件版本 连接状态 | 当前动作: 打开文件夹                             | 移动鼠标                     | 「日本国际           |
| COM24 20 已连接 | 点击下方按钮选择文件夹<br>文件夹路径 D:\work\常用文件 选择文件夹 |                          |                 |
|              | 保存配置                                    | ■ <mark>全</mark><br>媒体控制 | 命令行执行           |

版本 1.1.0

深圳市智讯易达科技有限公司 版权所有

访问官网

选择需要配置的按键后,点击"选择图标文件"选择图标文件 即可。

点击保存配置后,键盘会同步显示图标。

2. 通过拷贝图标文件到设备 U 盘

您需要先按以下命名规则命名图标文件,然后拷贝到设备U盘app\_icons目录下,重启设备即可更新。

命名规则: profile\_布局序号\_key\_按键序号\_.png

如,需要指定布局1的按键3,则命名为:

profile\_1\_key\_3.png

注意以上两种方式均要求图片文件格式如下:

- 图片文件分辨率 64 x 64
- 图片文件必须是 p n g 格式

我们提供常用 a p p 的图标文件,您可以在以下官网地址下载。 https://www.itsmartreach.com/dl/app icons.rar 下载解压后拷贝到设备U盘,然后重启设备即可。 我们会定期更新图标,您可以随时在官网下载。

## 4 开关机

键盘右上方为开关机拨动开关,往左关闭(OFF),往右打开(ON)。

# 5 充电

键盘正上方为TYPE-C口,用于充电。充电时会有红色指示灯亮,充满 后红灯自动熄灭。

## 5 有线和无线模式

键盘正上方为 TYPE-C 口,通过 USB 数据线和电脑连接后可作为有线键 盘使用。

注意需要在键盘设置有线和无线模式,方法如下:

长按右侧滑轮,可进入有线无线模式设置页面,上下滑动滑轮可以在 有线和无线两种模式下切换。